# В адресной строке браузера введите : online.sberbank.ru

### Введите Ваш логин и пароль.

# (Логин и пароль Вы можете получить пройдя по ссылке

https://online.sberbank.ru/CSAFront/async/page/registration.do)

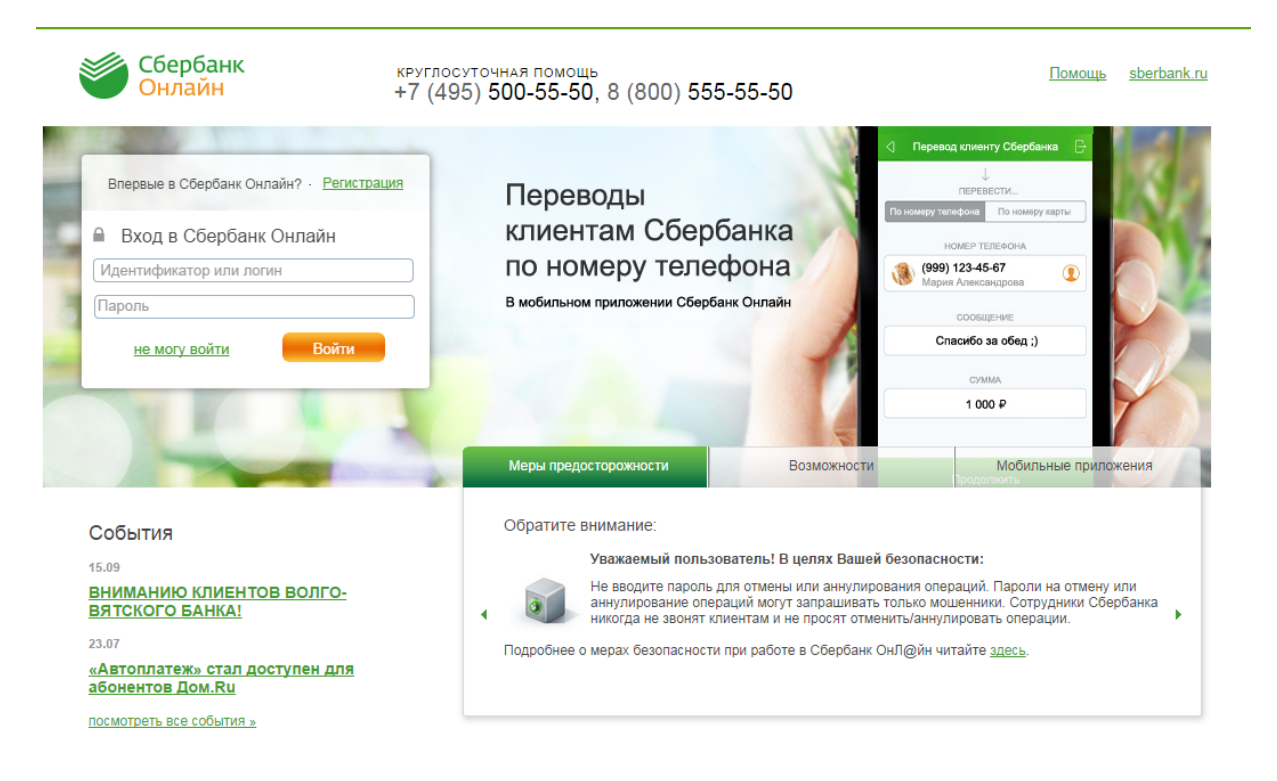

© 1997— 2014 ОАО «Сбербанк России» Россия, Москва, 117997, ул. Вавилова, д. 19. Генеральная лицензия на осуществление банковских операций от 8 августа 2012. Регистрационный номер - 1481. Разработано компанией R-Style Sofflab

Будьте в курсе: 💽 🖪 💟 😫 🚟

# Дождитесь СМС сообщения с кодом.

| ۲                                                 | Сбербанк<br>Онлайн                                                                                                    | +7 (495) 500-55-50<br>8 (800) 555-55-50                                                                                                    | Выход     | ÷ |
|---------------------------------------------------|----------------------------------------------------------------------------------------------------|----------------------------------------------------------------------------------------------------|-----------|---|
|                                                   |                                                                                                    |                                                                                                    |           |   |
|                                                   |                                                                                                    | Вход на личную страницу                                                                                                    |           |   |
| Для безол:<br>«Подтверд<br>«Подтверд<br>безопасно | асного входа в систему Вам необ<br>ить по SMS», в результате на Ва<br>ить чеком». Вы можете настроит<br>сти - Настройка подтверждений в | ходимо ввести одноразовый пароль. Если Вы хотите подтвердить вход SMS-паролем, нажмите на кнопку<br>ш мобильный тепефон придет сообщение с паролем. Для подтверждения паролем с чека нажмите на кнопку<br>ь предпочтительный <u>способ подтверждения</u> входа в системе SMS-паропем или паролем с чека в разделе Нас<br>системе. | тройка    |   |
|                                                   |                                                                                                    | Подтвердить по SMS                                                                                                    |           |   |
|                                                   |                                                                                                    |                                                                                                    | ×         |   |
|                                                   | Полтвержление                                                                                                    | вхола                                                                                                    |           |   |
|                                                   | Подпоорладонию                                                                                                    |                                                                                                    |           |   |
|                                                   | для обеспечения безопасности кнопку «Подтвердить».                                                                                      | входа в систему неооходимо ввести одноразовыи пароль. У оедитесь, что пароль введен верно и нажмите на                                                                                                    |           |   |
|                                                   | Вам отправлен пароль для по                                                                                                    | одтверждения операции. Время действия пароля 300 сек.                                                                                                    |           |   |
|                                                   | Введите SMS-пароль                                                                                                    | :                                                                                                    |           |   |
|                                                   |                                                                                                    | <u>Отменить</u> Подтвердить                                                                                                    |           |   |
| 1                                                 |                                                                                                    |                                                                                                    |           |   |
|                                                   | паролеи,<br>• при входе в систему нах<br>Мобильный банк.                                                                                | лмите на кнопку «SMS-подтверждение» и Вы получите SMS-сообщение с паропем, если Вы подключены к услу                                                                                                    | /re       |   |
|                                                   | Если Вы забыли или потеряли<br>идентификатор при этом будут                                                                             | идентификатор пользователя и пароли, то Вы можете получить новые аналогичным образом (прежние пароли<br>заблокированы).                                                                                                    | и и       |   |
|                                                   | Обратите внимание: если Вы<br>блокирован на 1 час. Вы може                                                                              | при входе в систему три раза подряд неправильно авели постоянный пароль, вход в систему будет автом<br>те снова войти в систему через час либо получить новый постоянный пароль.                                                                                                    | татически |   |

Часто задаваемые вопросы

# Осуществите переход на вкладку «Платежи и переводы»

|                               |          | Главная                     | лавная Платежи и переводы Карты      |                 | Карты                                            | Пенсионные программы |                                                                     | *                                     |                                        |
|-------------------------------|----------|-----------------------------|--------------------------------------|-----------------|--------------------------------------------------|----------------------|---------------------------------------------------------------------|---------------------------------------|----------------------------------------|
| (908) ***8808                 | а оплата | Переводы                    | л межлу своими                       | 9               | Перевол клиенту Сб                               | ербанка              | Личное и<br>История ог                                              | меню<br>тераций в                     | 3                                      |
| Toma House                    | Быстрая  | Обмен г                     | и и картами<br>залюты                |                 | Перевод частному л<br>другой банк по рекв        | ицу в<br>изитам      | Мобильны<br>Спасибо о                                               | е прилож<br>т Сбербан                 | ения<br>нка                            |
| <sup>Яндекс</sup><br>Деньги ຢ |          | в друго                     | д на карту<br>м банке                |                 | Перевод организаци                               | и                    | <ul> <li>Мои финан</li> <li>Избранное</li> </ul>                    | НСЫ <u>(Снов</u>                      | ИНКА                                   |
| МегаФон                       |          |                             |                                      |                 | Погашение кредита<br>банке                       | в другом             | <ul> <li>Мои шабло</li> <li>Мобильны</li> <li>Мои автоп.</li> </ul> | оны<br>й банк<br>латежи               |                                        |
| Мегафон                       |          |                             |                                      | 2               | Перевод на счет<br>в Яндекс.Деньгах              |                      | Помощь                                                              | 2                                     |                                        |
| tel <b>e2</b>                 |          | Оплата тов<br>воронежски    | аров и услуг<br>Ая область г вор     | онеж            |                                                  |                      | Часто задае<br>вопросы                                              | аемые                                 |                                        |
|                               |          | Q Введите назван            | ние, категорию услуги, ИНН ил        | и расчетный сче | т                                                | Найти                | Курсы                                                               | Покупка                               | Продажа                                |
|                               |          | 1 Мобил                     | ьная связь                           |                 | Интернет и ТВ<br>Интернет<br>ТВ                  |                      | USD                                                                 | 38.03 ▼<br>Обме<br>Покупка            | 39.03 -<br>н валюты<br>Продажа         |
|                               |          | ЖКХ и<br>Квартил<br>Электро | домашний телефон<br>ната<br>ээнергия |                 | ГИБДД, налоги, пош<br>бюджетные платежи<br>гибдд | лины,<br>I           | Золото<br>Серебро<br>Платина<br>Палладий                            | 1480.00<br>21.70<br>1640.00<br>990.00 | 1590.00<br>24.60<br>1750.00<br>1090.00 |

# Выберите раздел «ЖКХ и домашний телефон», затем раздел «Электроэнергия».

### Оплата товаров и услуг

ВОРОНЕЖСКАЯ ОБЛАСТЬ Г ВОРОНЕЖ

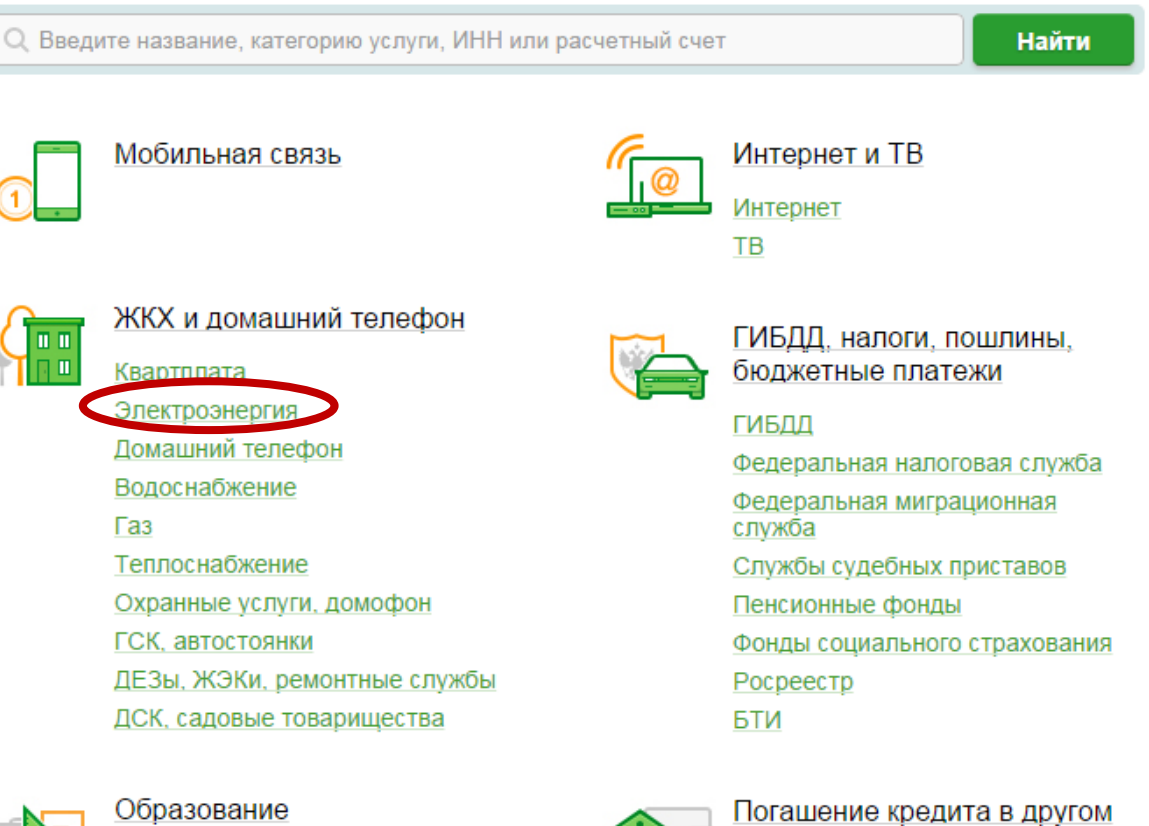

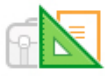

Детские сады и дошкольные учреждения

ВУЗы, школы, колледжи, техникумы

Другие образовательные учреждения

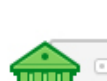

банке

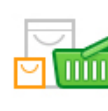

#### Товары и услуги

Товары и услуги Сетевой маркетинг Или в разделе «Оплата товаров и услуг» введите любой из представленных реквизитов на квитанции (ИНН, Р/СЧ, наименование организации)

| Оплата<br>вороне»                        | товаров и услуг<br>кская область г воронеж                                 |       |
|------------------------------------------|----------------------------------------------------------------------------|-------|
| Q 36040164                               | 496                                                                        | Найти |
| упорядочить:                             | по региону по алфавиту по услуге                                           |       |
| Воронежска                               | я область г Воронеж                                                        |       |
| a de la dela de la dela dela dela dela d | БЭСО Борисоглебского<br>городского округа<br>Воронежская область г Воронеж |       |
|                                          | ИНН: 3604016496<br>р/сч: 40702810513060110642                              |       |
| Показать р                               | езультаты без учета региона 👻                                              |       |

Введите Ваш шестизначный лицевой счет, период оплаты в формате ММ.ГГ показания прибора учёта и сумму пени, если таковая имеется.

### Оплата: БЭСО Борисоглебского городского округа

| Заполните            | поля формы и нажмите н    | на кнопку «Продолж | ИТЬ».                  |
|----------------------|---------------------------|--------------------|------------------------|
| Поля, обяз           | ательные для заполнени    | я, отмечены * .    |                        |
|                      |                           |                    | Д Добавить в избранное |
| выбор услуги         | заполнение реквизитов     | подтверждение      | статус операции        |
| -                    | Ŭ                         |                    | ° °                    |
| Получатель:          | БЭСО Борисоглебского горо | одского округа     |                        |
| Услуга*:             | БЭСО Борисоглебского горо | одского округа     |                        |
| Оплата с*:           | ·                         | F7-1               | <b>•</b>               |
| Лицевой счет*:       | Ваш ШЕСТИЗНАЧНЫЙ л        | пицевой счёт       |                        |
|                      | Как заполнить это поле?   | · · ·              | <u></u>                |
| Период оплаты*:      |                           |                    |                        |
| Счетчик эл. энергии: |                           |                    |                        |
| Пеня:                |                           |                    |                        |
|                      |                           |                    |                        |
|                      | Отменить                  | Продолжить         |                        |

« Назад к выбору услуг

# Проверьте введённые Вами данных и подтвердите операцию.

| выбор услуги         | заполнение заявк | и подтверждение               | статус операции     |
|----------------------|------------------|-------------------------------|---------------------|
|                      |                  | <u> </u>                      |                     |
| Наименование:        | МУП "БЭСО" Бори  | соглебского городского округа | Воронежской области |
| Услуга:              | БЭСО Борисоглеб  | бского городского округа      |                     |
| NHH:                 | 3604016496       |                               |                     |
| Счет:                | 4070281051306011 | 0642                          |                     |
| Банк получателя      |                  |                               |                     |
| Наименование:        | ЦЕНТРАЛЬНО-ЧЕ    | РНОЗЕМНЫЙ БАНК СБЕРБАНКА      | РОССИИ              |
| БИК:                 | 042007681        |                               |                     |
| Корсчет:             | 3010181060000000 | 0681                          |                     |
| Счет списания:       | ····             | ان رہے.                       |                     |
| Комиссия             | руб.             |                               |                     |
| Детали платежа       |                  |                               |                     |
| Лицевой счет:        |                  |                               |                     |
| Период оплаты:       |                  |                               |                     |
| Счетчик эл. энергии: |                  |                               |                     |
| Пеня:                | 0                |                               |                     |
| Сумма платежа:       |                  |                               |                     |
| Статус платежа :     | Черновик         |                               |                     |
| — Редактировать      | Отменить         |                               |                     |
|                      |                  | подпвердить по зиго           |                     |
|                      | Д                | ругой способ подтверждения    |                     |

## Оплата проведена успешно!

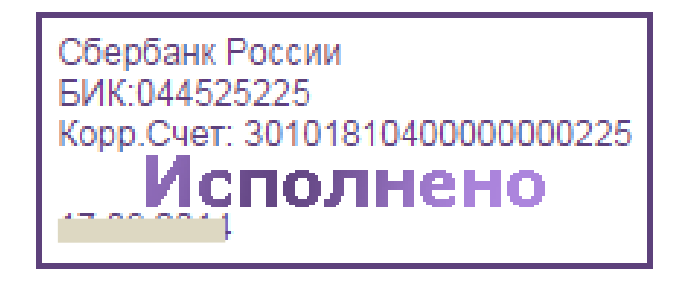